# AP-IOS 플래시 손상 문제 이해

## 목차

<u>소개</u> <u>사전 요구 사항</u> 요구 사항 <u>사용되는 구성 요소</u> 배경정보 솔루션 WLC 업그레이드 전 수정 <u>WLAN 폴러 로직</u> <u>WLAN 폴러 설치/준비</u> <u>WLAN 폴러 실행</u> <u>WLAN 폴러 출력</u> <u>고립된 AP</u> <u>SSH/텔넷 연결인 경우</u> <u>AP Rommon 상태인 경우</u> <u>SSH/텔넷을 사용할 수 없음</u> Windows 10에 WLAN 폴러를 설치하는 단계별 가이드 MacBook에 WLAN Poller를 설치하는 단계별 가이드 WLAN 폴러 제한 사항 관련 정보

## 소개

이 문서에서는 Cisco IOS AP(액세스 포인트)에서 보고된 플래시 손상 문제를 처리하는 방법에 대해 설명합니다.

## 사전 요구 사항

### 요구 사항

Cisco에서는 다음에 대한 기본 지식을 갖춘 것을 권장합니다.

- AireOS WLC(Wireless LAN Controller)
- 경량형 AP
- Python 2.7(이상 없음)

사용되는 구성 요소

이 문서의 정보는 다음 소프트웨어 및 하드웨어 버전을 기반으로 합니다.

- Cisco Aironet 1040, 1140, 1250, 1260, 1600, 1700, 2600, 2700, 3500, 3600, 3700, 700, AP801 및 AP802 Series 실내 액세스 포인트
- Cisco Aironet 1520(1522, 1524), 1530, 1550(1552), 1570 및 Industrial Wireless 3700 Series 옥외 및 산업용 무선 액세스 포인트

✤ 참고: 플래시 HW 유형으로 인해 다른 AP 유형에 비해 1700/2700/3700 및 2600/3600과 같은 Wave1 AP 모델의 보급률이 훨씬 높습니다.

이 문서의 정보는 특정 랩 환경의 디바이스를 토대로 작성되었습니다. 이 문서에 사용된 모든 디바 이스는 초기화된(기본) 컨피그레이션으로 시작되었습니다. 현재 네트워크가 작동 중인 경우 모든 명령의 잠재적인 영향을 미리 숙지하시기 바랍니다.

### 배경 정보

<u>FN70330 - 플래시 손상 문제로 인해 Cisco IOS AP가 좌초되었으며</u>, 정상 작동 중인 AP의 여러 소 프트웨어 버그로 인해 일부 Cisco IOS AP의 플래시 파일 시스템이 시간이 지남에 따라 손상될 수 있습니다. 이는 특히 WLC로 업그레이드한 후에 확인되지만 반드시 이 시나리오에 국한되지는 않습 니다.

AP가 작동하며 이 문제 상태에서 클라이언트를 서비스하며, 이는 쉽게 탐지할 수 없습니다.

### 솔루션

## WLC 업그레이드 전 수정

네트워크에서 영향을 받는 AP를 식별하고 업그레이드 전에 문제를 해결하기 위해 WLAN 폴러를 실 행해야 합니다.

🗥 주의: 업그레이드하기 전에 이 문서 전체를 읽으십시오.

WLAN 폴러 로직

스크립트가 실행될 때마다 AP 플래시에 액세스할 수 있는지 여부를 확인합니다.

액세스 가능한 경우 fsck flash 명령을 실행합니다.

모두 정상인 경우 다음 AP로 이동합니다.

그렇지 않으면 명령을 최대 4번 반복할 수 있습니다. 오류가 발생할 경우 스크립트는 이를 최종 보고서에 보고할 수 있으며 이 AP는 복구할 수 있습니다.

액세스할 수 없는 경우

• 이 스크립트는 최종 보고서에 AP에 플래그를 지정하며 이 AP는 복구할 수 있습니다.

액세스 가능한 경우 AP는 MD5 값에서 중요한 파일을 확인할 수 있습니다.

모든 값이 양호한 경우 다음 AP로 이동합니다.

그렇지 않으면 스크립트에서 최종 보고서에 이를 보고할 수 있으며 이 AP는 복구할 수 있습니다.

스크립트를 세 번 실행해야 합니다.

- 1. 실행
  - 스크립트는 AP의 모든 파일에 대한 MD5 체크섬 값을 기반으로 MD5 데이터베이스를 구축합니다. 특정 파일에 대한 최종 MD5 값은 WLC의 동일한 AP 제품군에 더 많은 히트 가 발생한 값입니다.
- 2. 실행
  - 스크립트는 MD5 체크섬 값을 데이터베이스와 비교합니다. 값이 일치하면 파일이 정상 이고, 일치하지 않으면 세 번째 실행에서 복구하기 위해 AP에 플래그가 지정됩니다.
- 3. 실행
  - 스크립트는 이전 두 단계 동안 플래그가 지정된 AP에 대해서만 명령 테스트 capwap 이 미지 capwap을 트리거합니다.
- 참고: 이 복구 방법을 사용하면 이미지가 다운로드되고 설치되면 AP가 다시 로드됩니다. 유지 관리 창에서 실행해야 합니다.

#### WLAN 폴러 설치/준비

- 1. <u>WLAN Poller 툴을</u> 다운로드합니다.
- ✤ 참고: 이전 링크에서 WLAN Poller 툴의 최신 버전을 다운로드하는 경우 2단계와 3단계를 건 너뛸 수 있습니다. 이 버전에서는 WLAN Poller 툴에 필요한 모든 구성 요소를 자동으로 설치 할 수 있습니다. WLAN Poller의 이전 버전(.rar)이 있는 경우 다음 단계 2 및 3을 수행합니다.

2. WLAN Poller 파일을 저장할 특정 폴더로 파일을 이동합니다.

3. 스크립트 설치 방법에 대한 지침은 다음 링크를 참조하십시오.

Windows 10 시스템에 대한 단계별 가이드를 보려면 여기를 <u>클릭하십시오.</u>

MAC OS의 단계별 가이드를 보려면 여기를 <u>클릭하십시오.</u>

4. config.ini 파일을 준비합니다.

설치가 완료되고 파일이 생성되면 config.ini 파일을 편집해야 합니다.

WLC/AP 연결 모드 지정:

#### <#root>

; config global mode for WLC and AP connection: "ssh" or "telnet"

mode: ssh
ap\_mode: ssh

WLC/AP 자격 증명을 지정합니다.

<#root>

; set global WLC credentials

wlc\_user: <wlc\_user>
wlc\_pasw: <wlc\_pasw>

; set global AP credentials

ap\_user: <ap\_user> ap\_pasw: <ap\_pasw> ap\_enable: <ap\_enable>

플래시 검사/복구의 경우 다음과 같은 옵션이 있습니다.

#### 영향을 받는 AP 사용을 식별하려면

<#root>

; ap file system checks (WARNING: recover can force Cisco IOS image download and AP reload)

ap\_fs\_check: True
ap\_fs\_recover: False

AP를 복구하려면 다음을 사용하십시오.

<#root>

; ap file system checks (WARNING: recover can force Cisco IOS image download and AP reload)

ap\_fs\_check: True
ap\_fs\_recover: True

#### WLC 정보 지정

이 예에서 WLC 이름은 2504-WLC입니다. WLC 모니터 페이지에서 이 정보를 찾을 수 있습니다.

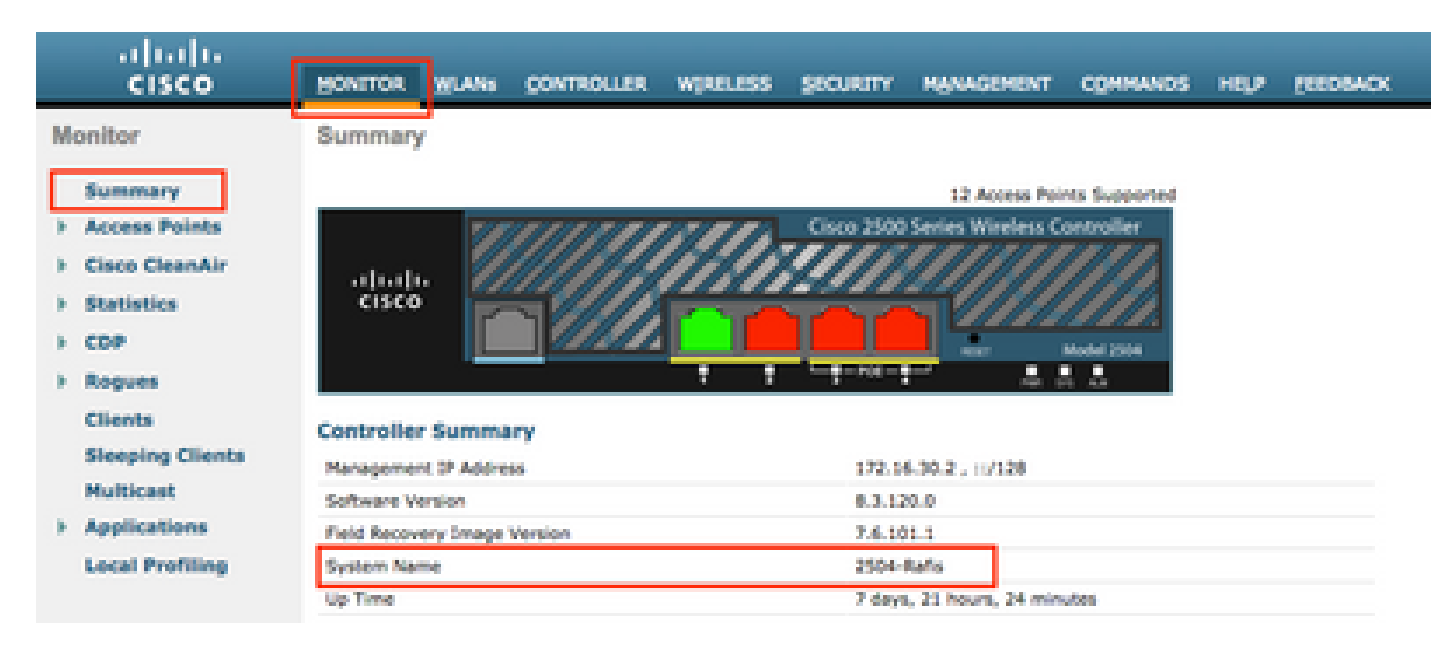

#### <#root>

; WLC sections must be named as [WLC-<wlcname>]

[WLC-

#### 2504-Rafis

] active: True ipaddr: <wlc-ip-addr>

여러 WLC를 추가할 수 있습니다. 이렇게 하려면 이전 구문을 새 WLC 정보와 함께 복사/붙여넣습 니다.

참고: AP 목록을 지정할 필요가 없습니다. 스크립트는 WLC에서 AP를 선택합니다.

#### WLAN 폴러 실행

컨피그레이션 파일이 생성된 디렉토리에서(이전 섹션, 3단계). 다음 명령을 사용합니다wlanpoller --cli-logging.

스크립트가 완료되면 다음 요약이 제공됩니다.

Summary Total APs : 1 Processed APs : 1 Failed APs : 0 Errors AP MD5 checksum mismatch : 2 AP FSCK recover : 1

◆ 참고: 영향을 받는 AP 수에 대한 정확한 정보를 얻으려면 스크립트를 2번 실행해야 합니다.

#### WLAN 폴러 출력

스크립트가 실행된 경로입니다. 이러한 파일이 생성됩니다.

- ap\_md5\_db.json: MD5 데이터베이스
- 폴더 로그
  - ◎ WLAN Poller에 의한 모든 출력 표시를 터미널에 저장합니다.
- 폴더 데이터
- 보고서는 <year>/<month>/<day>와 같은 경로로 나뉩니다.

파일: <timestamp>\_ap\_fs.csv - AP에서 실행된 검사 및 그 결과의 요약

| ap_name       | ap_type           | ap_uptime | ap_ios_ver | fs_free_bytes | flash_issue | fs_zero_size | fsck_fail | fsck_busy | fsck_recovered | fsck_attempts | md5_fail | rcv_trigger |
|---------------|-------------------|-----------|------------|---------------|-------------|--------------|-----------|-----------|----------------|---------------|----------|-------------|
| AP-3502-Rafi  | AIR-CAP3502I-A-K9 | 0.075     | 15.3(3)JD5 | 20775936      | False       | False        | False     | False     | False          | 0             | False    |             |
| AP-3700I-Rafi | AIR-CAP3702I-A-K9 | 0.075     | 15.3(3)JD5 | 17584128      | False       | False        | False     | False     | False          | 0             | False    |             |
| AP-1702-Rafi  | AIR-CAP1702I-N-K9 | 0.075     | 15.3(3)JD5 | 18753024      | False       | False        | False     | False     | False          | 0             | False    |             |

#### 열 설명

- ap\_name: AP의 이름입니다.
- ap\_type: AP 모델.
- ap\_uptime: AP의 가동 시간(일).
- ap\_ios\_ver: Cisco IOS 버전.
- fs\_free\_bytes: 플래시 파일 시스템의 사용 가능한 바이트 수입니다.
- flash\_issue: 플래시 손상이 관찰된 경우 True입니다.
- fs\_zero\_size: 플래시 정지가 "-" (show file system command)를 표시하는 파일 시스템을 탐지한 경우 True입니다.
- fsck\_fail: 파일 시스템 검사가 실패한 경우 True입니다. -(fsck 플래시: 명령).
- fsck\_busy: 가 플래시 fsck를 수행하는 경우 실제 디바이스 또는 리소스가 사용 중입니다.
- fsck\_recovered: fsck에서 오류가 발생했지만 다음 fsck에서 수정되는 경우 True입니다.
- fsck\_attempts: fsck의 AP 복구 시도 횟수(최대 4회).
- md5\_fail: md5 하나 이상의 파일이 데이터베이스에 저장된 파일과 다른 경우 true입니다.
- rcv\_trigger: 문제가 감지되고 복구가 활성화된 경우 AP가 WLC에서 이미지를 다운로드하려고 할 때 True입니다.

파일: <timestamp>\_ap\_md5.csv 모든 파일(모든 AP)의 MD5 체크섬 값에 대한 세부 정보입니다.

| ap_name      | ap_type           | ap_uptime | filename                                        | md5_hash                         | is_good | is_zero_bytes | md5_error |
|--------------|-------------------|-----------|-------------------------------------------------|----------------------------------|---------|---------------|-----------|
| AP-3502-Rafi | AIR-CAP3502I-A-K9 | 0.075     | C3500_flash:/ap3g1-k9w8-mx.153-3.JD5/u-boot.bin | 2d827e7edfc9c88d0e3756df9ff1030c |         |               |           |
| AP-3502-Rafi | AIR-CAP3502I-A-K9 | 0.075     | C3500_flash:/ap3g1-k9w8-mx.153-3.JD5/G2.bin     | 00c76e8181abb0dc209fb4cd7fcc37f5 |         |               |           |
| AP-3502-Rafi | AIR-CAP3502I-A-K9 | 0.075     | C3500_flash:/ap3g1-k9w8-mx.153-3.JD5/8003.img   | 1f4ecb09f723d8372455b32836952a67 |         |               |           |
| AP-3502-Rafi | AIR-CAP3502I-A-K9 | 0.075     | C3500_flash:/ap3g1-k9w8-mx.153-3.JD5/Z5.bin     | 127f89a0cbbebb155618354d7aece9e3 |         |               |           |

#### 열 설명

- ap\_name: AP의 이름입니다.
- ap\_type: AP 모델.
- ap\_uptime: AP의 가동 시간(일).
- filename: Cisco IOS 이미지 파일 이름.
- md5\_hash: 파일 이름에 대한 md5 값입니다.
- is\_good: true md5 값이 db에 저장된 값과 일치합니다. 이 파일에 대해 잘못된 md5 불일치가 관찰되었습니다.
- is\_zero\_bytes: 파일 이름에 md5checksum을 기준으로 0바이트가 있어 파일이 잘못된 경우 True입니다.
- md5\_error: 파일 이름에 대한 md5를 가져올 수 없는 경우 md5 값을 검색하는 동안 오류가 발생했습니다.

★ 참고: WLAN Poller 복구 스크립트에서 특정 AP를 복구할 수 없고 해당 AP가 보고서에서 실패한 것으로 플래그가 지정된 상 태로 남아 있는 경우가 있습니다. 이러한 시나리오에서는 텔넷/SSH/콘솔을 통해 AP CLI로 수동 AP 복구를 수행하는 것이 좋 습니다. 이 프로세스에 도움이 필요한 경우 TAC SR을 여십시오. WLAN Poller에서 생성된 모든 출력을 케이스에 연결합니 다.

고립된 AP

다음 단계를 수행하여 AP를 복구할 수 있습니다.

• capwap 자동 재부팅 중지

AP# debug capwap console cli AP# debug capwap client no-reload

• 성공하면 flash를 포맷한 다음 다른 단계를 계속할 수 있습니다.

AP# format flash:

• 복구 이미지를 로드합니다. <u>여기서</u> 복구 이미지를 찾을 수<u>있습니다</u>.

archive download-sw /overwrite tftp://<IP address>/<file name>

• 다음 단계로 진행하려면 로드된 복구 이미지에서 MD5를 확인합니다.

CLI 값과 Cisco 웹 페이지의 값을 비교할 수 있습니다.

| Description :         | WIRELESS LAN RECOVERY              | 5 |
|-----------------------|------------------------------------|---|
| Release :             | 15.3.3-JI1                         |   |
| Release Date :        | 17-Aug-2018                        |   |
| FileName :            | ap3g2-rcvk9w8-tar.153-3.Jl1.tar    |   |
| Min Memory :          | DRAM 512 Flash 64                  |   |
| Size :                | 7.22 MB ( 7567360 bytes)           |   |
| MD5 Checksum :        | c781fab919b62175237d6e90104be21e 圁 |   |
| SHA512 Checksum :     | 83d1b872ca5eabe37b7a7395efa3f68e   |   |
|                       | <b></b>                            |   |
| Release Notes for 15. | 3(3)JI1                            |   |
|                       |                                    |   |

• 새로 다운로드한 복구 이미지로 부팅 변수를 설정합니다.

AP#show boot AP(config)#boot system flash:/RCV/RCV-image • AP 다시 로드

#### AP Rommon 상태인 경우

부트 명령에서 이전 명령과 동일한 시도를 할 수 있습니다. 사용할 수 있는 명령은 다음과 같습니다.

ap: tftp\_init ap: ether\_init ap: flash\_init ap: format flash: ap: set IP\_ADDR <IP Address> ap: set NETMASK <mask> ap: set DEFAULT\_ROUTER < default router > ap: tar -xtract tftp://<IP address>/<file name> flash: ap: set BOOT flash:/<file name> ap: boot

#### SSH/텔넷을 사용할 수 없음

바운스 스위치 포트는 몇 번, 도움이 되는지 확인합니다.

### Windows 10에 WLAN 폴러를 설치하는 단계별 가이드

♦ 참고: 최신 버전의 <u>WLAN Poller 툴</u>을 다운로드하는 경우 이 섹션을 건너뛸 수 있습니다.

1. 이 링크에서 Python 2.7.14를 다운로드하여 설치합니다.

2. 이 링크에서 Windows 클라이언트용 Python용 C++ 컴파일러를 다운로드하여 설치합니다.

 설치가 완료되면 제어판의 시스템 설정으로 이동하여 고급 시스템 설정을 선택합니다(모든 Windows 터미널이 닫혀 있는지 확인).

| 🔜 System                 |                                                |         | -                    | $\Box$ $\times$ |
|--------------------------|------------------------------------------------|---------|----------------------|-----------------|
| 🗧 🕂 🗠 🛧 💆 > Control Par  | nel > All Control Panel Items > System         | ~ ô     | Search Control Panel | P               |
| Control Panel Home       | View basic information about your co           | mputer  |                      | 0               |
| Device Manager           | Windows edition                                |         |                      |                 |
| Remote settings          | Windows 10 Enterprise                          |         |                      | 40              |
| System protection        | © 2018 Microsoft Corporation. All rights reser | nd 📕 Wi | ndows                | 10              |
| Advanced system settings |                                                |         | 10000                |                 |
|                          | System                                         |         |                      |                 |

4. 팝업되는 창에서 **환경** 변수를 **선택합니다**.

## System Properties

| Computer Name   | Hardware       | Advanced       | System Protection     | Remote        |
|-----------------|----------------|----------------|-----------------------|---------------|
| You must be log | ged on as a    | an Administrat | tor to make most of t | hese changes. |
| Performance     |                |                |                       |               |
| Visual effects, | processor s    | cheduling, m   | emory usage, and vir  | tual memory   |
|                 |                |                | _                     |               |
|                 |                |                |                       | Settings      |
| User Profiles   |                |                |                       |               |
| Desktop settin  | igs related to | o your sign in |                       |               |
|                 |                |                | _                     |               |
|                 |                |                |                       | Settings      |
| - Startup and R | 000000         |                |                       |               |
| System startur  | sustem fail    | ure and deb    | unging information    |               |
| o yacan atanaş  | , system rai   |                | ugging i tonnuovi     |               |
|                 |                |                |                       | Settings      |
|                 |                |                |                       |               |
|                 |                |                | Environme             | ent Variables |
|                 |                |                |                       |               |
|                 |                |                |                       |               |
|                 |                | OK             | Cancel                | Apply         |

5. 여기서 시스템 변수에서 Path 변수를 선택하고 Edit를 클릭합니다.

| Variable             | Value                                                                                  |                | -         |  |  |
|----------------------|----------------------------------------------------------------------------------------|----------------|-----------|--|--|
| ComSpec              | C:\WINDOWS\system32\cmd.exe                                                            |                |           |  |  |
| DEFLOGDIR            | C:\ProgramData\McAfee\Endpoint Security\Logs<br>C:\Windows\System32\Drivers\DriverData |                |           |  |  |
| DriverData           |                                                                                        |                |           |  |  |
| NUMBER_OF_PROCESSORS | 8                                                                                      |                |           |  |  |
| OS                   | Windows NT                                                                             |                |           |  |  |
| Path                 | C:\WINDOWS\system32;C:\WINDOWS;                                                        | C:\WINDOWS\Sys | stem32\Wb |  |  |
| PATHEXT              | COM: EXE: BAT: CMD: VBS: VBE: JS: JSE                                                  | WSF-WSH-MSC    |           |  |  |
|                      | New                                                                                    | Edit           | Delete    |  |  |
|                      |                                                                                        |                | -         |  |  |
|                      |                                                                                        | 0Y             | Consel    |  |  |

6. 이 창에서 랩톱의 명령줄에서 python 명령을 인식하도록 Python 2.7.14.0을 설치한 기본 디렉토리와 C:\<Base directory>\Scripts에 경로를 추가합니다. New(새로 **만들기)**를 클릭하고 경로를 수동으로 추가합니다.

| %SystemRoot%Jaystem32                                                                             | Nev       |
|---------------------------------------------------------------------------------------------------|-----------|
| %SystemRoot%System3208bem                                                                         | Edit      |
| 5.5YSTEMROCT10.5ystem32/WindowsPowerShell/v1.0\<br>C/Program Files (xMS)/WebE/Productivity Tools  | Browse    |
| Nprogramfiles)d8(%).Ciscol.052-ShetApplications<br>C/Program Files (x88)/Gennheise/Goftphone(DK). | Delete    |
| C/Python27<br>C/Python27Scriete                                                                   |           |
| Sors (BAROCT SCoperSSH)                                                                           | Move Up   |
|                                                                                                   | Move Down |
|                                                                                                   | Editted   |
|                                                                                                   |           |
|                                                                                                   |           |
| OK                                                                                                | Cancel    |

모든 설정 창을 닫고 터미널(명령 프롬프트)이 열려 있으면 닫습니다.

7. pip가 설치되어 있는지 확인하고 새 터미널을 열고 pip —version을 **입력합니다**.

## C:\Users\luisrher>pip --version pip 8.1.1 from c:\python27\lib\site-packages (python 2.7)

## C:\Users\luisrher>

다른 옵션은 C:\Python27\Scripts 폴더에 pip 또는 pip2 또는 pip2.7이라는 파일이 있는지 확인하는 것입니다.

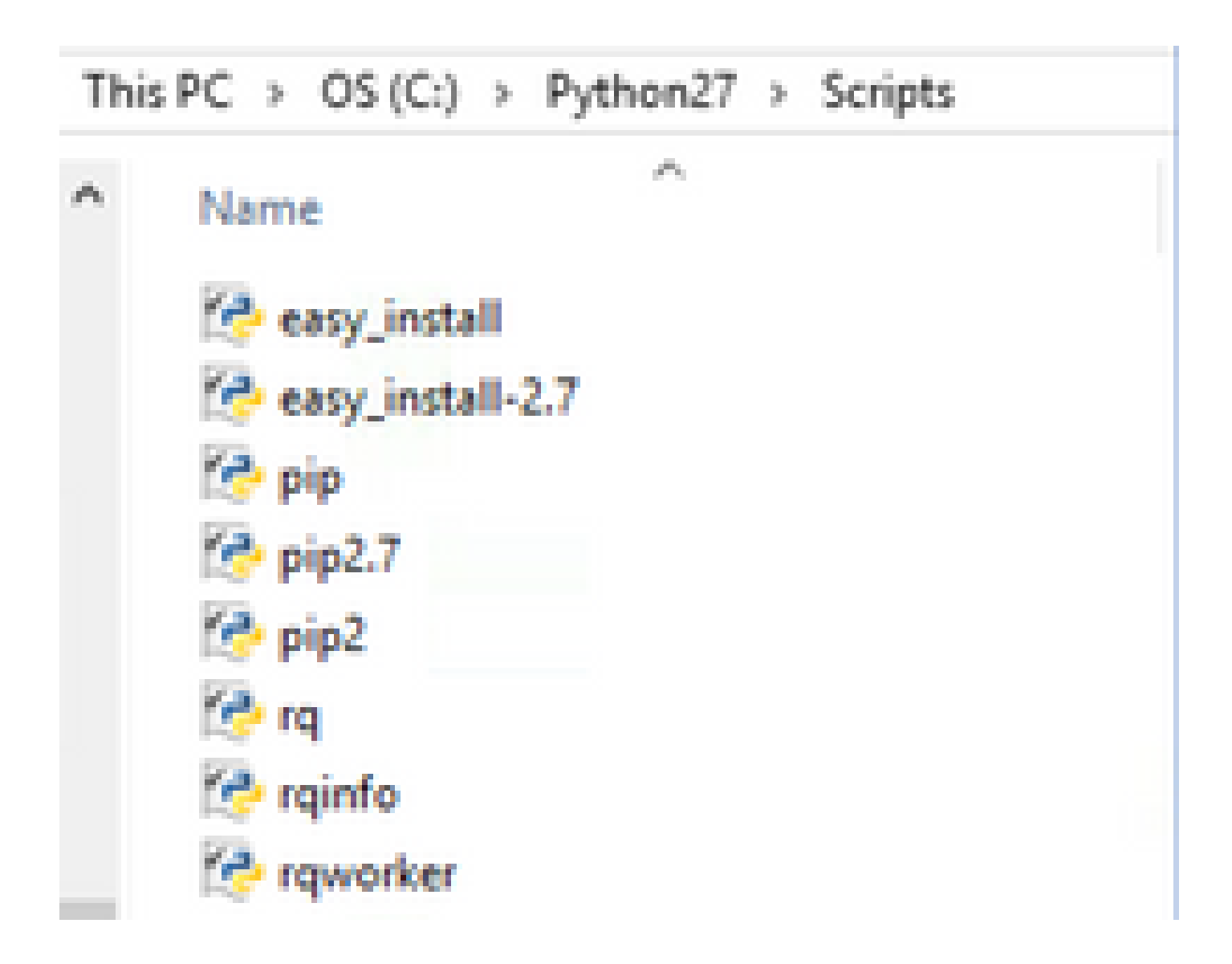

- 모든 것이 정상인 경우 8단계의 업그레이드 pip 섹션으로 이동합니다.
- 오류가 발생하거나 폴더/파일이 계속 읽혀지지 않는 경우

- 터미널을 닫고 다음 링크에서 pip를 설치합니다.
- get-pip.py 파일을 다운로드하고 저장합니다. 웹 사이트에서 다음을 찾아보십시오.

# Installing with get-pip.py

To install pip, securely download pet-pip.py. [1]:

• get-pip-py 파일을 C:\Python27 폴더에 복사합니다.

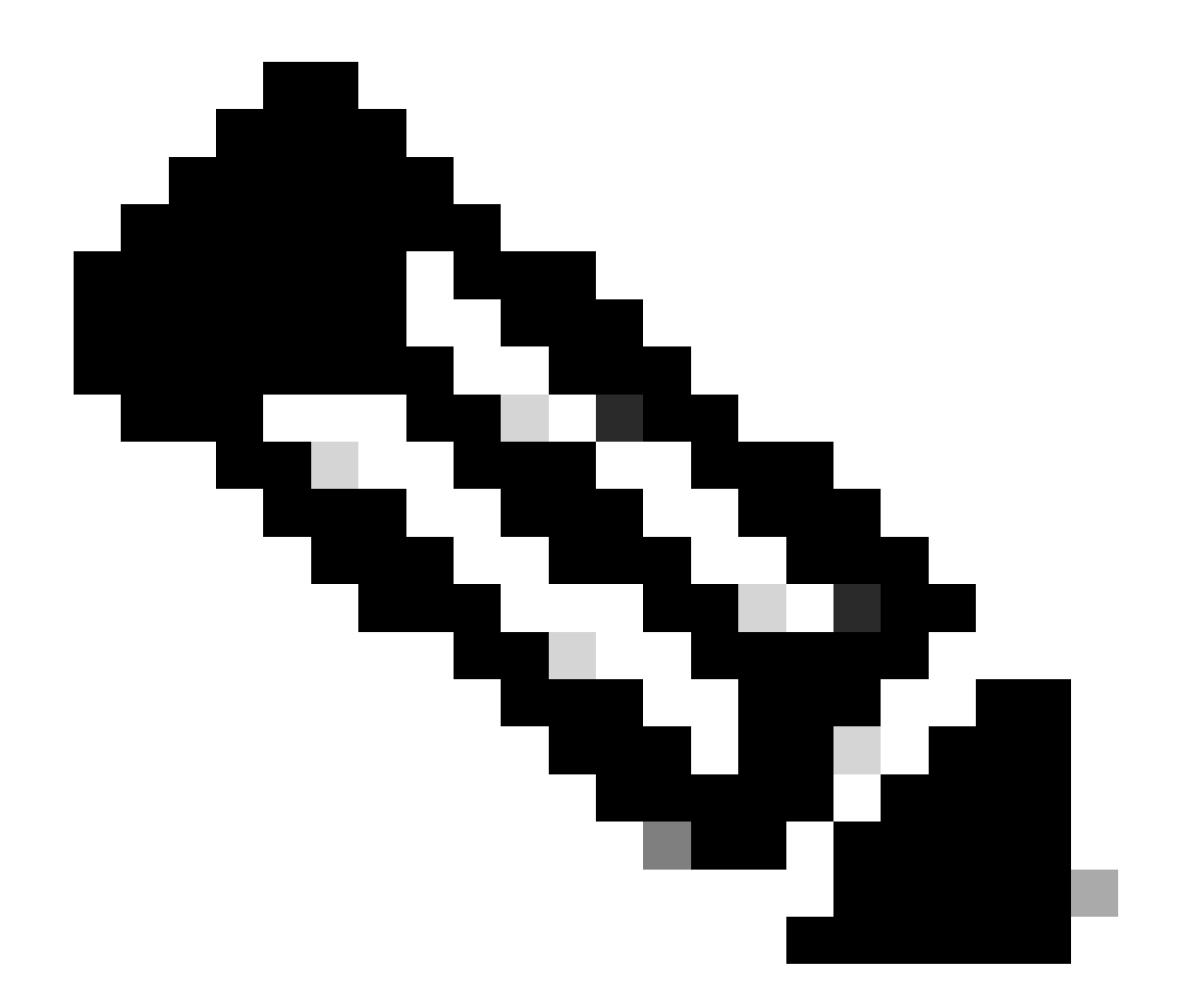

**참고**: 웹 사이트에서 내용을 복사하여 붙여 넣으면 해당 웹 사이트의 확장명이 py.txt가 아닌지 확인하고 C:\Python27 폴더 에 dir을 입력합니다. 이 경우 터미널에서 파일 이름을 바꿉니다.

C:\Python27>dir Volume in drive C is OS Volume Serial Number is 98D3-47DA

Directory of C:\Python27

| 20/11/2018 | 11:09 | a. m.  | <dir></dir>    |                                |
|------------|-------|--------|----------------|--------------------------------|
| 20/11/2018 | 11:09 | a. m.  | <dir></dir>    |                                |
| 25/04/2018 | 07:41 | a. m.  | <dir></dir>    | DLLs                           |
| 25/04/2018 | 07:41 | a. m.  | <dir></dir>    | Doc                            |
| 20/11/2018 | 11:06 | a. m.  | 1,682,5        | 64 get-pip.py.txt              |
| 25/04/2018 | 07:41 | a. m.  | <dir></dir>    | include                        |
| 26/04/2018 | 08:50 | a. m.  | <dir></dir>    | Lib                            |
| 25/04/2018 | 07:41 | a. m.  | <dir></dir>    | libs                           |
| 27/06/2016 | 02:28 | p. m.  | 38,5           | 91 LICENSE.txt                 |
| 29/07/2008 | 84:28 | a. m.  | 1,8            | 59 Microsoft.VC90.CRT.manifest |
| 29/07/2008 | 64:23 | a. m.  | 626,6          | 88 msvcr90.dll                 |
| 26/06/2016 | 09:27 | p. m.  | 460,9          | 46 NEWS.txt                    |
| 27/06/2016 | 02:25 | p. m.  | 28,1           | 60 python.exe                  |
| 27/06/2016 | 02:25 | p. m.  | 3,395,0        | 72 python27.dll                |
| 27/06/2016 | 02:25 | p. m.  | 28,1           | 60 pythonw.exe                 |
| 25/06/2016 | 10:46 | p. m.  | 55,2           | 99 README.txt                  |
| 26/04/2018 | 08:32 | a. m.  | <dir></dir>    | Scripts                        |
| 25/04/2018 | 07:41 | ā. m.  | <dir></dir>    | tcl                            |
| 25/04/2018 | 07:41 | a. m.  | <dir></dir>    | Tools                          |
| 26/04/2018 | 08:50 | a. m.  | <dir></dir>    | Wlanpoller                     |
| 25/04/2018 | 07:29 | a. m.  | 41,8           | 93 wlanpoller-0.7.0.tar.gz     |
|            | 10 F  | ile(s) | 6,359,232      | bytes                          |
|            | 11 D  | vir(s) | 363,653,406,72 | 0 bytes free                   |
|            |       |        |                |                                |

다음 명령을 사용하여 파일 이름을 바꿉니다.

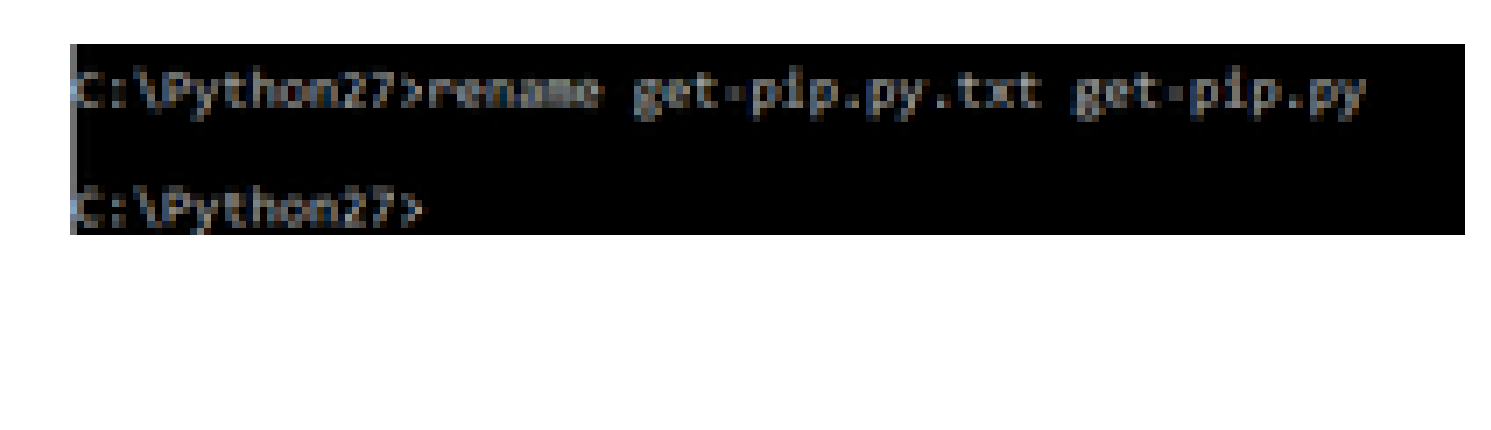

• 동일한 폴더 C:\Python27에서 python get-pip.py를 실행합니다.

8. 다음 명령을 사용하여 PIP를 최신 버전으로 업그레이드합니다. pip install — upgrade pip.

C:\>pip install --upgrade pip Requirement already up-to-date: pip in c:\python27\lib\site-packages (18.1)

9. 이전 단계에서는 필요한 모든 패킷을 설치할 수 있습니다. 이제 Windows용 명령줄을 열고 .tar.gz WLAN Poller 파일을 저장한 디렉토리로 이동합니다(사용: cd <Path to directory>).

10. pip install wlanpoller-0.7.1.dev90\_md5rcv.tar.gz 명령을 사용하여 스크립트를 설치합니다.

s\ratenr1q\Docume \nationig\WIanPoller>di Volume in drive C is OS Volume Serial Number is 9803-47DA Directory of C:\Users\rafenrig\Documents\rafenrig\WlanPoller **OIR**> 21/11/2018 09:19 a. m. 21/11/2018 09:19 a.m. **(DIR)** 21/11/2018 09:19 a.m. 49,775 vlanpoller-θ.7.1.dev93\_md5rcv.tar.gz 1 File(s) 49,775 by ... 2 Dir(s) 361,542,209,536 bytes free ::\Users\rafenriq\Documents\rafenriq\WlanPoller> :\Users\rafenrig\Documents\rafenrig\WlanPoller> :\Users\rafenrig\Documents\rafenrig\WlanPoller> :\Users\rafenriq\Documents\rafenriq\WlanPolle >pip install wlanpoller-0.7.1.dev93\_md5rcv.tar.gz rocessing c:\users\rafenrig\documents\rafenri

10. 모든 WLAN 폴러 정보를 저장할 새 디렉토리를 만듭니다.

11. 명령줄에서 해당 디렉토리로 이동한 다음 wlanpoller —generate-configs 명령을 실행하여 스크립트가 실행되는 데 필요한 설 정 변수 및 구성 파일을 생성합니다.

```
g>mkdir WLANPoller-Info
 :\Users\rafenrig\Documents\rafenr
:\Users\rafenrig\Documents\rafenrig>
 :\Users\rafenrig\Documents\rafenrig
::\Users\rafenrig\Documents\rafenri_>cd_WLANPoller-Info
C:\Users\rafenrig\Documents\rafenrig\WLANPoller-Info>
C:\Users\rafenriq\Documents\rafenriq\WLANPoller-Info>
C:\Users\rafenriq\Documents\rafenriq\WLANPoller-Info>
C:\Users\rafenrig\Documents\rafenrig\WLANPoller-Info>ls
'is' is not recognized as an internal or external command,
operable program or batch file.
C:\Users\rafenrig\Documents\rafenrig\WLANPoller-Inf
C:\Users\rafenriq\Documents\rafenriq\WLANPoller-Infp>wlanpoller --generate-configs
Creating local copy of default config files...
Copying: c:\python27\lib\site-packages\wlanpoller\config.ini -> .
Copying: c:\python27\lib\site-packages\wlanpoller\cmdlist_wlc.txt -> .
Copying: c:\python27\lib\site-packages\wlanpoller\cmdlist_ios.txt -> .
Copying: c:\python27\lib\site-packages\wlanpoller\cmdlist_cos.txt -> .
Copying: c:\python27\lib\site-packages\wlanpoller\aplist.csv -> .
Copied standard config to local path.
Apply custom config and re-run without the --generate-configs option.
C:\Users\rafenrig\Documents\rafenrig\WLANPoller-Info>
C:\Users\rafenrig\Documents\rafenrig\WLANPoller-Info>
:\Users\rafenrig\Documents\rafenrig\WLANPoller-Info>ls
 ls' is not recognized as an internal or external command,
operable program or batch file.
::\Users\rafenrig\Documents\rafenrig\WLANPoller-Inte>dir
 Volume in drive C is OS
 Volume Serial Number is 98D3-47DA
Directory of C:\Users\rafenrig\Documents\rafenrig\WLANPoller-Info
21/11/2018 09:25 a. m. <DIR>
21/11/2018 09:25 a. m.
                           (DIR)
                                          21/11/2018 09:25 a.m.
                                      129 aplist.csv
                                      217 cmdlist_cos.txt
21/11/2018 09:25 a.m.
21/11/2018 09:25 a.m.
                                      218 cmdlist_ios.txt
21/11/2018 09:25 a.m.
                                      311 cmdlist_wlc.txt
21/11/2018 09:25 a. m.
                                   2,179 config.ini
               S File(s)
                                  3,054 bytes
               2 Dir(s) 361,497,141,248 bytes free
:\Users\rafenrig\Documents\rafenrig\WLANPoller-Info>
```

<u>config</u>.ini 파일을 계속 사용하려면<u>여기를 클릭하십시오</u>.

#### MacBook에 WLAN Poller를 설치하는 단계별 가이드

📎 참고: 최신 버전의 <u>WLAN Poller 툴</u>을 다운로드하는 경우 이 섹션을 건너뛸 수 있습니다.

MAC OS에 파이썬이 이미 설치되어 있습니다. 나머지 패킷을 설치하려면 다음 단계를 수행합니다.

- 1. WLAN Poller file: cd <path>가 있는 폴더로 이동합니다.
- 2. 이 명령을 실행하면 sudo pip **install wlanpoller-<version>.tar.gz가 실행됩니다**. 이를 위해 sudo 비밀번호(MACBook 관리자 비 밀번호)가 필요합니다.
- 3. 새 디렉토리를 만들어 스크립트에서 만들 수 있는 모든 파일을 구성합니다.
  - mkdir <디렉터리 이름 >
  - cd <디렉터리 이름>
- 4. 스크립트가 스크립트를 실행하는 데 필요한 모든 디렉토리/파일을 준비하도록 다음 명령을 실행합니다. wlanpoller —generate-configs.

config.ini 파일을 계속 사용하려면 여기를 클릭하십시오.

## WLAN 폴러 제한 사항

- WLAN 폴러는 Windows 10 64비트 시스템과 Apple MacBook 버전 10.11 이상에서만 지원을 테스트합니다.
- 최신 버전의 WLANPoller 도구를 사용하지 않는 <u>경우</u>, 이전 버전에서는 Python 2.7 버전만 지원됩니다.

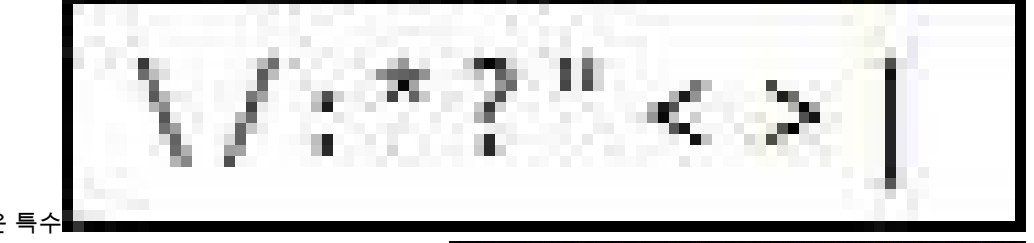

• AP 이름에 다음 오류와 같은 특수 문자가 있을 경우 스크립트를 실행하는 동안 다음 오류가 표시됩니다. # Connection error: [[rms 22] [mail dead (\*) or filenese: \\//dstx/ddlbill/1/1/1/(stx/ddlbill/1/1/1/(stx/ddlbill/1/1/(stx/ddlbill/1/1/1/(stx/ddlbill/1/1/(stx/ddlbill/1/1/1/(stx/ddlbill/1/1/1/(stx/ddlbill/1/1/1/(stx/ddlbill/1/1/(stx/ddlbill/1/1/1/(stx/ddlbill/1/1/(stx/ddlbill/1/1/1/(stx/ddlbill/1/1/(stx/ddlbill/1/1/(stx/ddlbill/1/1/(stx/ddlbill/1/1/(stx/ddlbill/1/1/(stx/ddlbill/1/1/(stx/ddlbill/1/1/(stx/ddlbill/1/1/(stx/ddlbill/1/1/(stx/ddlbill/1/1/(stx/ddlbill/1/1/(stx/ddlbill/1/1/(stx/ddlbill/1/1/(stx/ddlbill/1/1/(stx/ddlbill/1/1/(stx/ddlbill/1/(stx/ddlbill/1/(stx/ddlbill/(stx/ddlbill/1/(stx/ddlbill/(stx/ddlbill/(stx/ddlbill/1/(stx/ddlbi • 문제를 해결하려면 사용자가 수동으로 AP 이름에서 특수 문자를 제거해야 합니다.

관련 정보

• <u>Cisco 기술 지원 및 다운로드</u>

이 번역에 관하여

Cisco는 전 세계 사용자에게 다양한 언어로 지원 콘텐츠를 제공하기 위해 기계 번역 기술과 수작업 번역을 병행하여 이 문서를 번역했습니다. 아무리 품질이 높은 기계 번역이라도 전문 번역가의 번 역 결과물만큼 정확하지는 않습니다. Cisco Systems, Inc.는 이 같은 번역에 대해 어떠한 책임도 지지 않으며 항상 원본 영문 문서(링크 제공됨)를 참조할 것을 권장합니다.